## GHID PENTRU EXTINDEREA ACCESULUI LA ALTE APLICAȚII DIN CADRUL SISTEMULUI INTEGRAT DE MEDIU

## Informații Generale

- Înregistrarea unei cereri de acces se va efectua pentru fiecare aplicație nominalizata de către responsabilii APM, cu obligatie de raportare.
- Pentru fiecare punct de aplicație se va depune cate o cerere de acces distincta, utilizand contul aferent punctului de lucru/ amplasamentului.
- Cererea va trece printr-un proces de verifcare și aprobare, urmand a primi o confirmare a aprobarii pe email.

## Pași pentru depunerea unei cereri de acces:

- 1. Se accesează portalul http://raportare.anpm.ro
- 2. Se dă click pe butonul Autentificare

| the s://raportare.anp                                                         | om.ro/irj/portal/public                                                                                                    |                                                                                                    |
|-------------------------------------------------------------------------------|----------------------------------------------------------------------------------------------------|----------------------------------------------------------------------------------------------------|
| Bine ai venit: Guest, 🕲                                                       |                                                                                                    | ANPM in judetul tau Contact Ajutor                                                                                      |
| 💓 🏵 AN<br>Prima Pagina   Despre                                               | IPM Ministerul Mediului, Apelor și Pădurilor<br>Agenția Națională pentru Protecția Mediului<br>Noi   Evenimente   Legislatie   Date                                                          | Cautare                                                                                                    |
| DOMENII:                                                                      |                                                                                                    |                                                                                                    |
| <ul> <li>Prima pagina</li> <li>Autentificare</li> <li>Inregistrare</li> </ul> | ≅ ⊜<br>Agentia Nationala pentru Protectia Mediului                                                                                                    |                                                                                                    |
| <ul> <li>Asistenta Tennica</li> </ul>                                         | Va informam ca ANPM deruleaza in mod constant activitati de imbunatatire a aplicatilior<br>curente. In cazul in care intampinati dificultati in utilizarea aplicatilior parte a SIM, va ruga | din cadrul Sistemului Integrat de Mediu (SIM) in cadrul perioadei<br>ım sa va adresati Centrului de Suport.             |
|                                                                               | Pentru crearea unui cont de acces in Sistemul Integrat de Mediu (SIM) folositi optiunea In<br>care aveti un cont atunci va puteti autentifica folosind optiunea Autentificare din meniu sar  | nregistrare disponibila in meniul din partea stanga. In cazul in<br>u butonul aflat in partea din stanga sus a paginii. |
|                                                                               | Contul de acces, reprezentand combinatia unica de utilizator si parola, este asociat unui s<br>accesul pentru raportarea in format electronic a informatiilor solicitate de catre APM/ANPM   | ingur punct de lucru al operatorilor economici si va permite<br>1                                                       |

- 3. Se completează datele de autentificare (cod utilizator și parolă)
- 4. După autentificare, din meniul contului se acceseaza secțiunea "Profil" opțiunea "Cont acces"

| Prima Pagina Despre Noi                                                                                                    | Evenimente   Legislatie   Date                                                                                                    | AL            | - HUBBLE            | Land And                |
|----------------------------------------------------------------------------------------------------|----------------------------------------------------------------------------------------------------|---------------|---------------------|-------------------------|
| DOMENII:                                                                                                    |                                                                                                    |               |                     |                         |
| Prima paolina     Profil     Detaili cont     Cont acces     Mesaje     Sol Subsol     Atlas Explorer     Formular Suport     Deseuri     Acte Reglementare     User Administration | CONT ACCES                                                                                                    |               |                     | eFORM v3.10             |
|                                                                                                    | Va rugam sa folositi aceasta regiune a portalului SIM pentru a transmite cereri noi de acces la aplicatile portalului SIM; cererile vor fi transmise spre<br>validare iar instintarea de aprobare sau respingere va fi comunicata pe maliul de contact in cel mai scurt timp.<br>Urmatoarele cereri suplimentare de acces au fost emise din contul D-voastra: |               |                     |                         |
|                                                                                                    | Domeniu                                                                                                    | Acces Acordat | Data Validare Acces | Observatii Suplimentare |
|                                                                                                    | <b>Reglementări (Avize, acorduri, autorizații)</b> -<br>Reglementări (Avize, acorduri, autorizații)                                                                                                    | DA            | 18-07-2014          | -                       |
|                                                                                                    | Deseuri - Raportari subdomeniu: Statistica Deseurilor                                                                                                    | DA            | 20-01-2015          |                         |
|                                                                                                    | Deseuri - Raportari subdomeniu: Uleiuri                                                                                                    | DA            | 03-08-2015          | -                       |
|                                                                                                    |                                                                                                    |               |                     |                         |

Page 1 of 3

- 5. Se dă click pe butonul
- 6. Selectati cu mouse-ul (click) domeniul pentru care aveți nevoie de acces.

| ≻ Prima pagina<br>▼ Profil                                         | CONT ACCES                                                                                 | eFORM v3.10 |
|--------------------------------------------------------------------|--------------------------------------------------------------------------------------------|-------------|
| Detalii cont<br>Cont acces<br>Mesaje                               | Din lista de mai jos, va rugam selectati o singura aplicatie pentru solicitarea accesului. |             |
| Atlas Explorer     Formular Suport                                 |                                                                                            |             |
| <ul> <li>Acte Reglementare</li> <li>User Administration</li> </ul> | Substante Chimice Inregistrare EMAS Periculoase                                            |             |
|                                                                    | Inregistrare EMAS                                                                          |             |
|                                                                    | Protectia atmosferei                                                                       |             |
|                                                                    |                                                                                            |             |
|                                                                    | Conservarea naturii                                                                        |             |
|                                                                    | Notificari SEVESO                                                                          |             |

7. După ce ați ales domeniul, în partea dreaptă se vor afișa aplicațiile disponibile pentru acest domeniu de raportare. Bifați aplicația și anexele/chestionarele aferente(dacă este cazul) pentru care doriți acces.

| Substante Chimice<br>Periculoase |
|----------------------------------|
| Inregistrare EMAS                |
| Protectia atmosferei             |
| Laboratoare Nationale            |
| Biosecuritate                    |
| Conservarea naturii              |
| Notificari SEVESO                |
| Emisii Industriale               |
| Dezvoltare Durabila              |
| Reglementări (Avize,             |
| Sol / Subsol                     |
| Deseuri                          |
|                                  |

8. Continuati prin selectarea butonului

 Confirmați selecția efectuată, apăsând butonul "Da", daca sunteti sigur/ă că doriți acces la domeniul respectiv; dacă va răzgândiți și nu mai doriți acces la acel domeniul, apăsați butonul "NU". și repetați pașii 6,7,8 și 9.

| Confirmare cerere cont acces              | ×  |  |
|-------------------------------------------|----|--|
| Sunteți sigur(ă) că doriți sa continuați? |    |  |
| Da                                        | Nu |  |

10. După efectuarea acestor pași cererea dvs va ajunge spre validare la repsonsabilii APM din cadrul județului de care aparține punctul de lucru/ amplasamentul.

| DOMENII:                                    |                                                                                                    |
|---------------------------------------------|----------------------------------------------------------------------------------------------------|
| ¥ Profil<br>Detalii cont<br>Cont acces      | Cererea de cont acces a fost trimisa spre validare. Veti primi un mail de confirmare dupa aprobarea/respingerea cererii dupa caz. |
| Mesaje<br>> Sol Subsol<br>> Formular Suport |                                                                                                    |
| ≻ Reglementari<br>≻ Deseuri                 |                                                                                                    |

11. Pentru a vizualiza statusul cererii transmise, accesați meniul Profil > Cont acces – veți regăsi aici lista completă a cererilor trimise și statusurile aferente.

| CONT ACCES                                                                                         | eFORM v3.10                                               |
|----------------------------------------------------------------------------------------------------|-----------------------------------------------------------|
| Va rugam sa folositi aceasta regiune a portalului SIM pentru a transmite cereri noi de acces la aj | olicatiile portalului SIM; cererile vor fi transmise spre |
| validare iar instiintarea de aprobare sau respingere va fi comunicata pe mailu                     | Il de contact in cel mai scurt timp.                      |
| Urmatoarele cereri suplimentare de acces au fost emise din c                                       | :ontul D-voastra:                                         |

| Domeniu                                           | Acces Acordat     | Data Validare Acces | Observatii Suplimentare     |
|---------------------------------------------------|-------------------|---------------------|-----------------------------|
| Substante Chimice Periculoase - Substante Chimice | Cerere in curs de | 20-08-2015          | Cererea a fost introdusa in |
| Periculoase                                       | verificare APM    |                     | sistem                      |